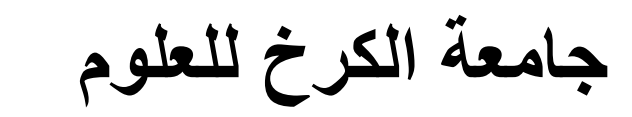

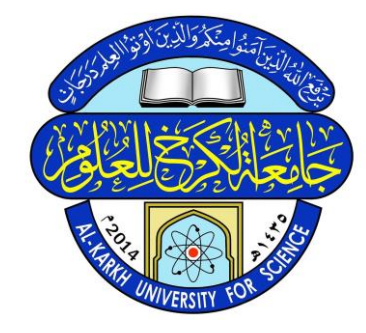

اعداد

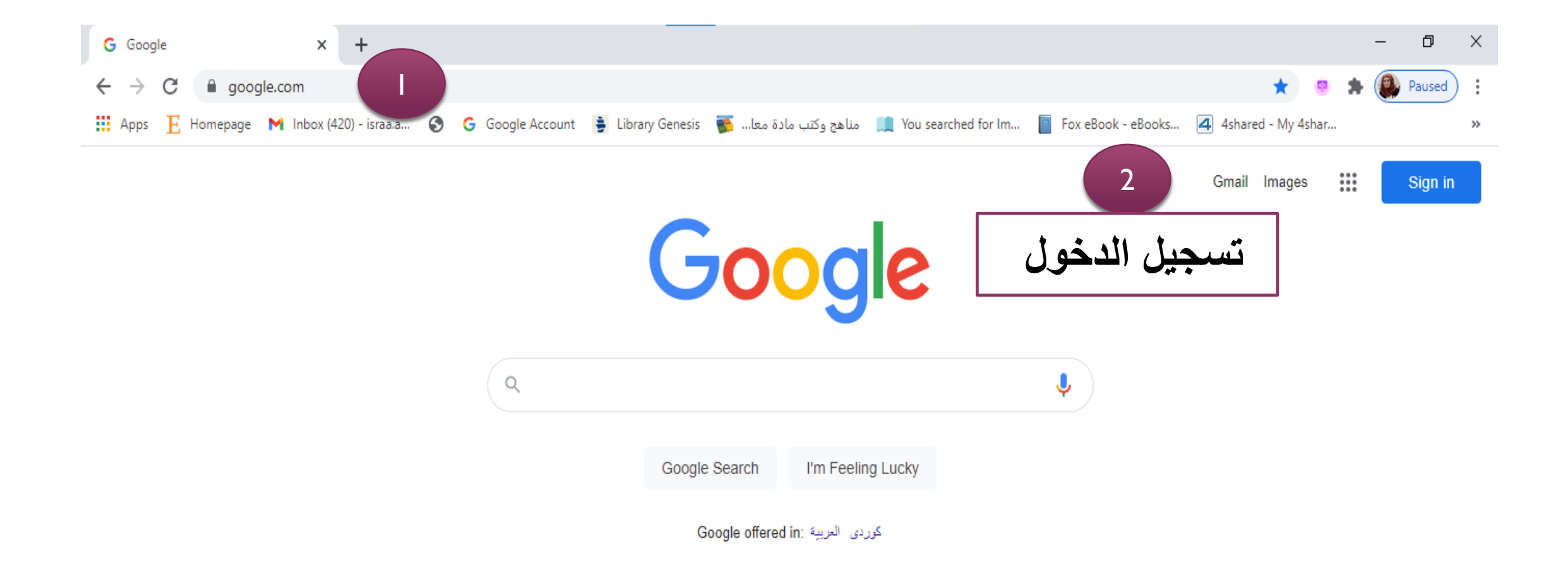

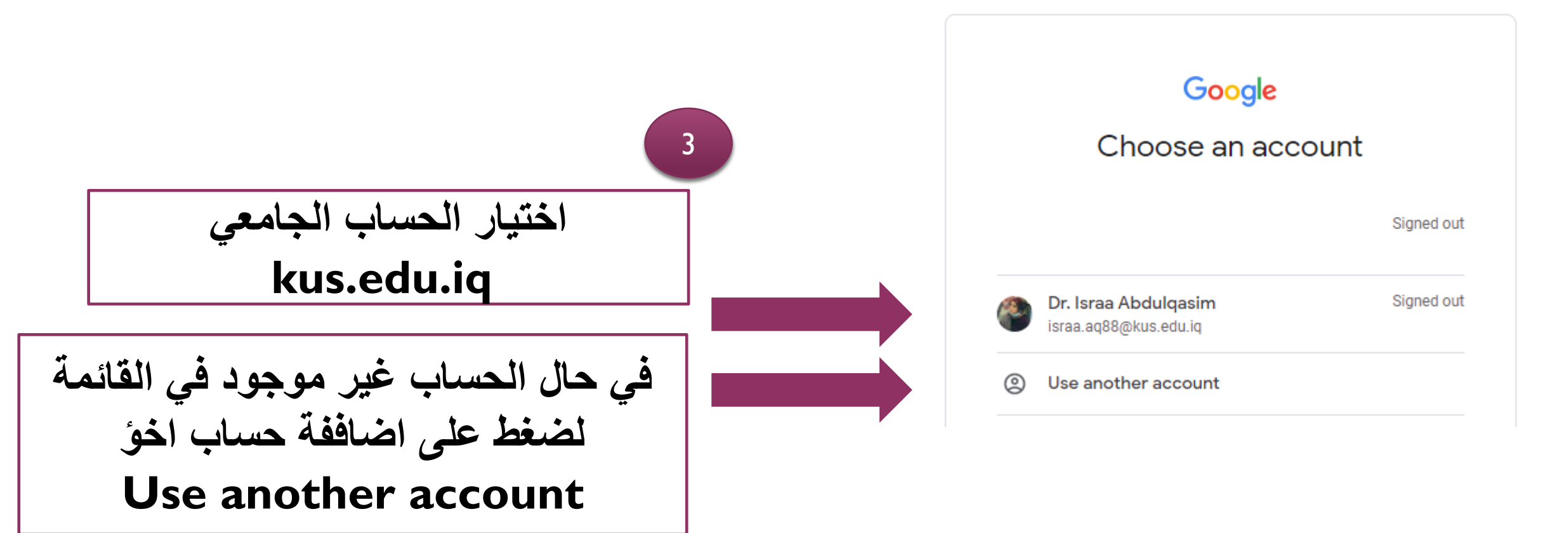

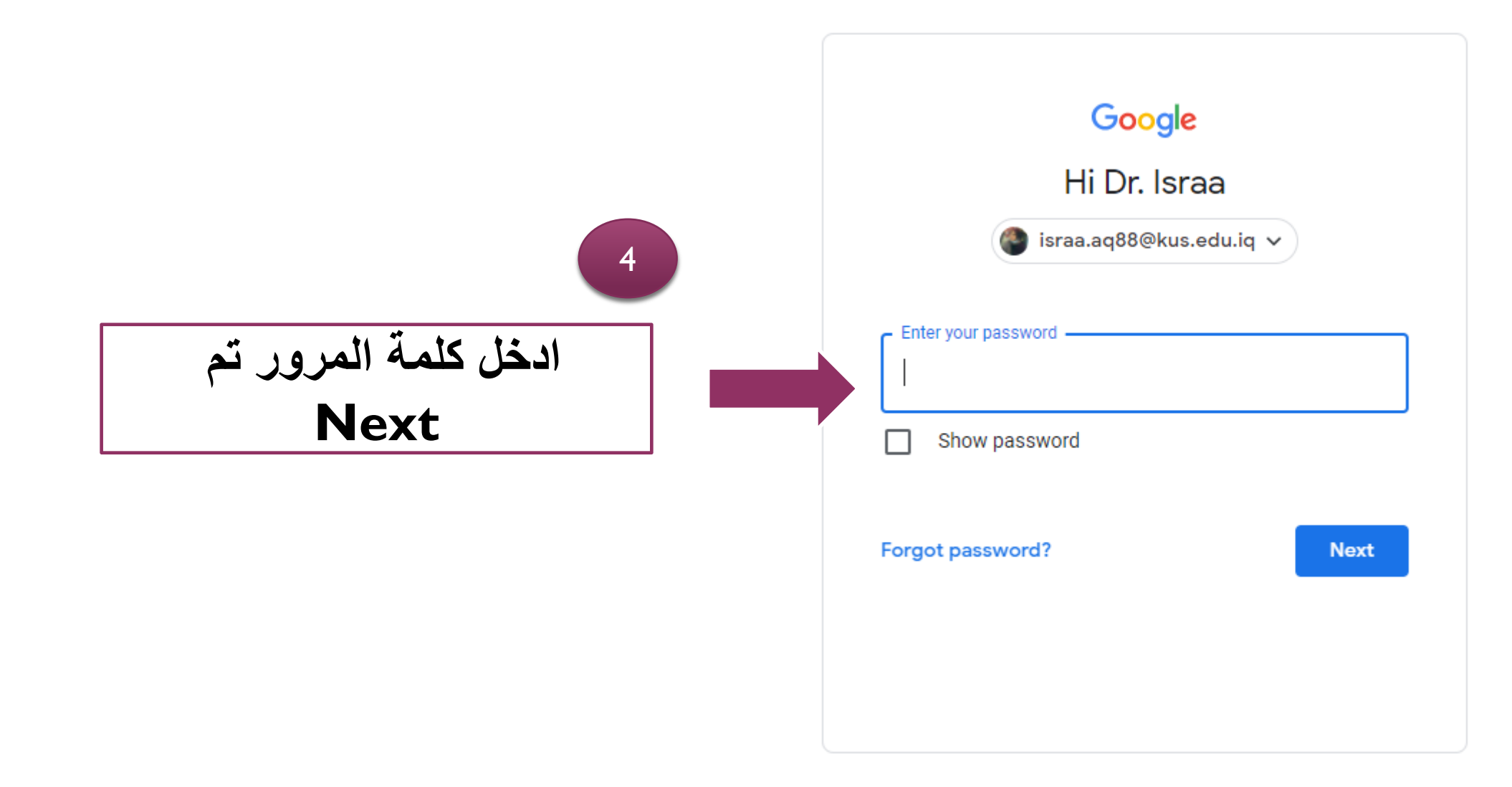

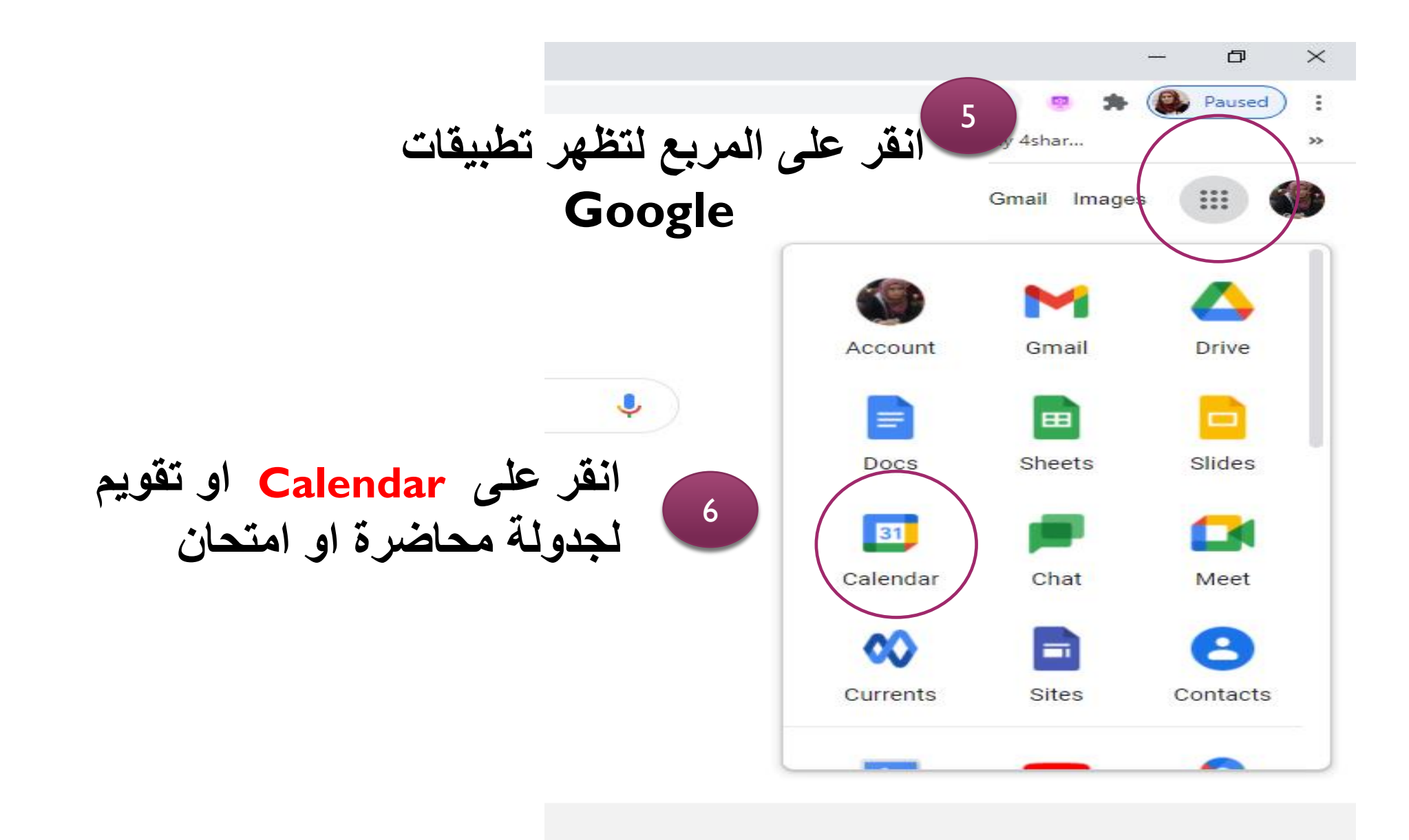

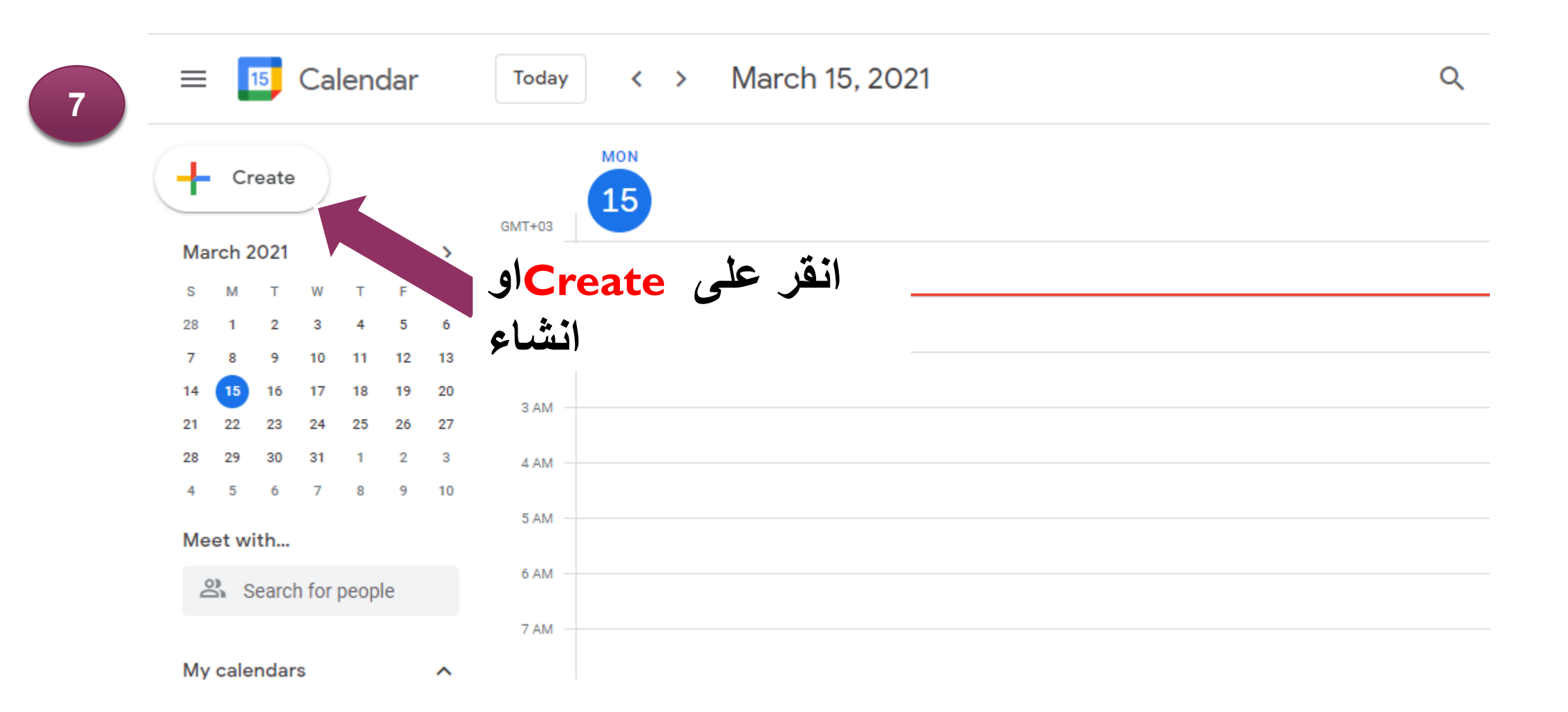

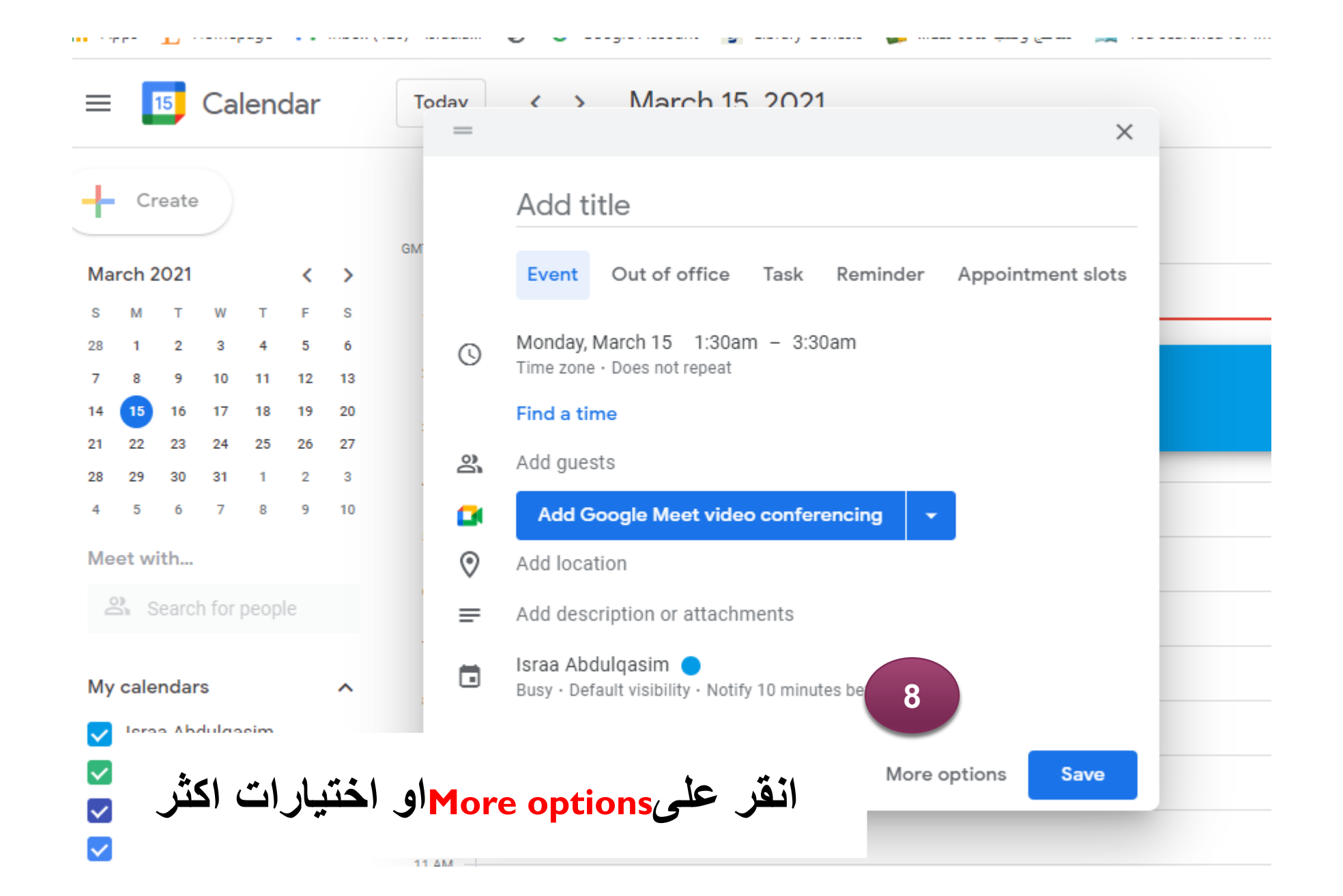

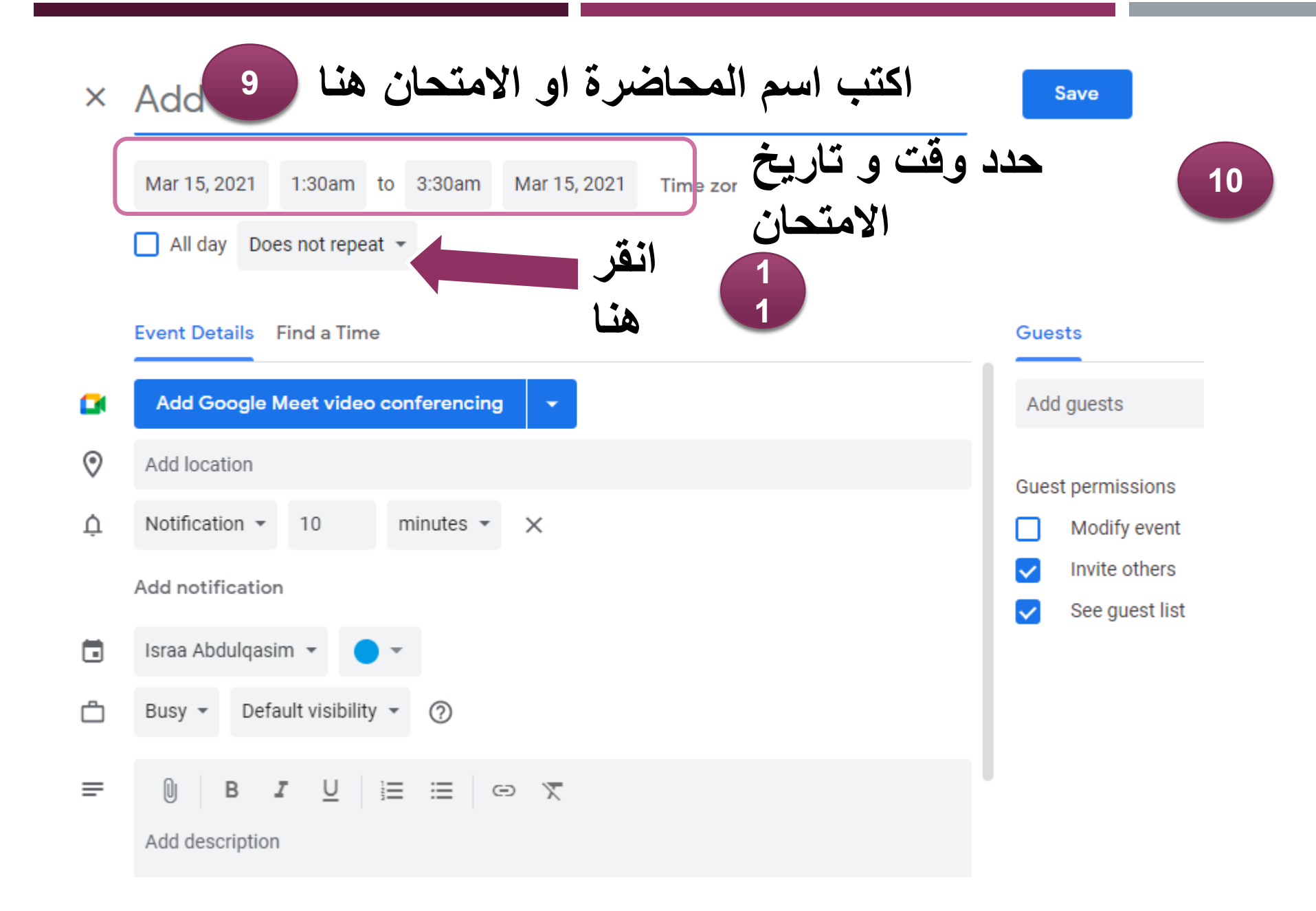

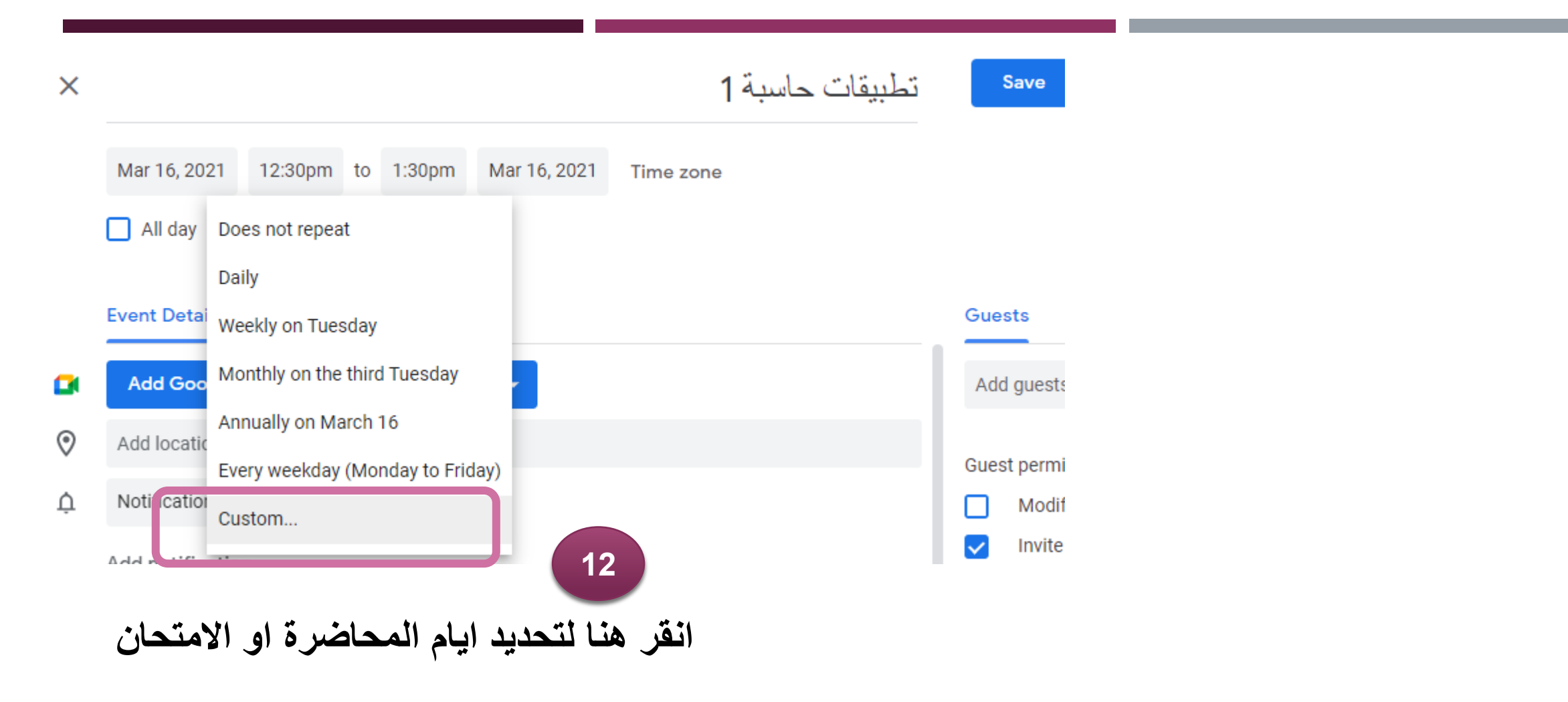

| Time |                              |         |              |        |      |
|------|------------------------------|---------|--------------|--------|------|
| Time | Custom recurre               | ence    |              |        |      |
|      | Repeat every 1               | ¢ v     | veek 👻       |        | 13   |
|      | Repeat on<br>s 4 T V<br>Ends | T       | = S          |        | 14   |
|      | Never                        |         |              |        |      |
|      | 🔘 On                         | Jun 15, | Jun 15, 2021 |        |      |
|      | O After                      | 13      | occurre      | ences  |      |
|      |                              | _       |              | Cancel | Done |
| D    | Ne ٹم one                    | ever    | فتيار        | مكن ا  | 15   |

تم تحديد المحاضرة يوم الثلاثاء من كل اسبوع

ملاحظة يمكن تحديد اكثر من يوم في حال كانت المحاضرة اكثر من يوم بمجرد النقر على اليوم المطلوب. على سبيل المثال يوم الثلاثاء و الاربعاء Repeat on S M T W T F S

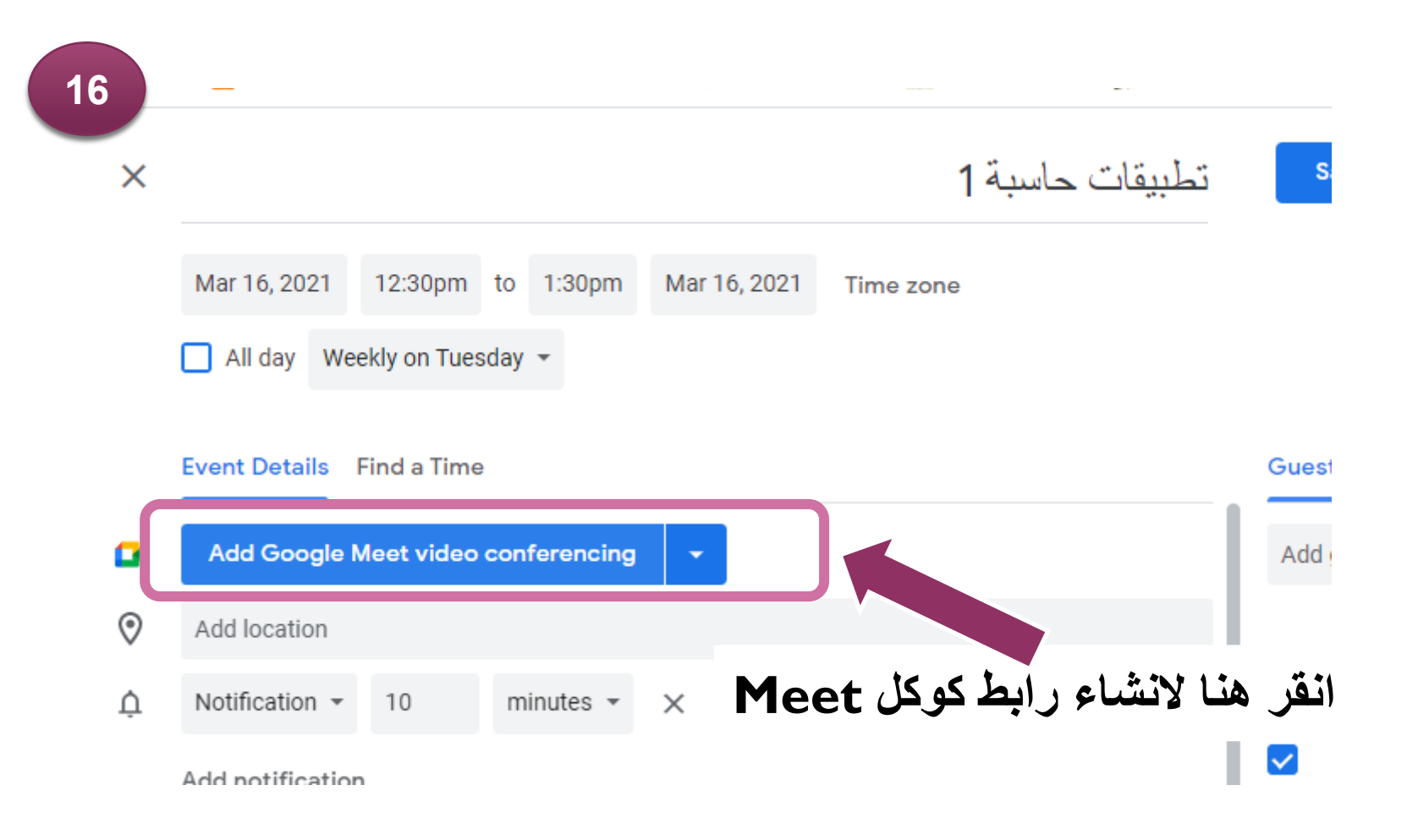

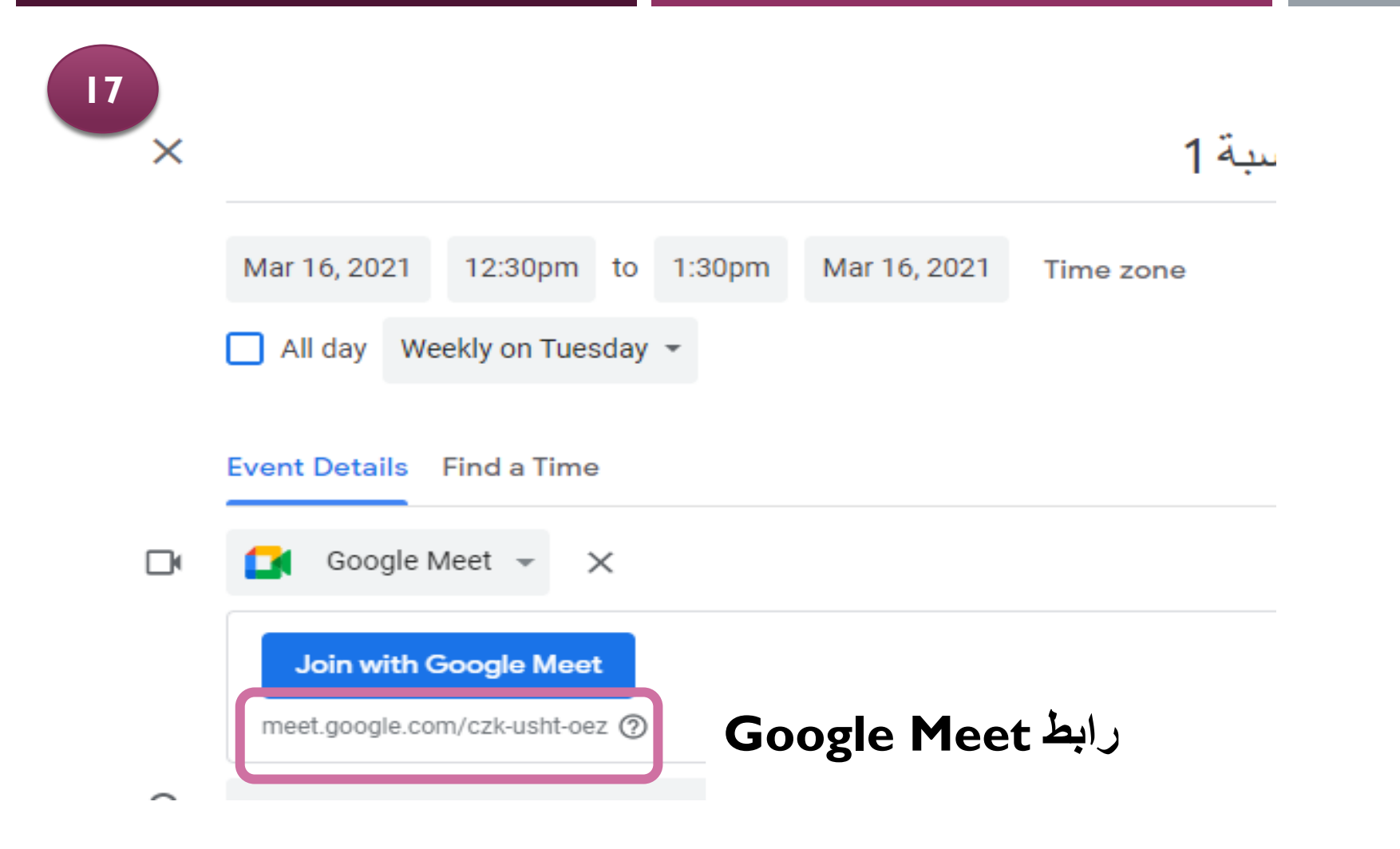

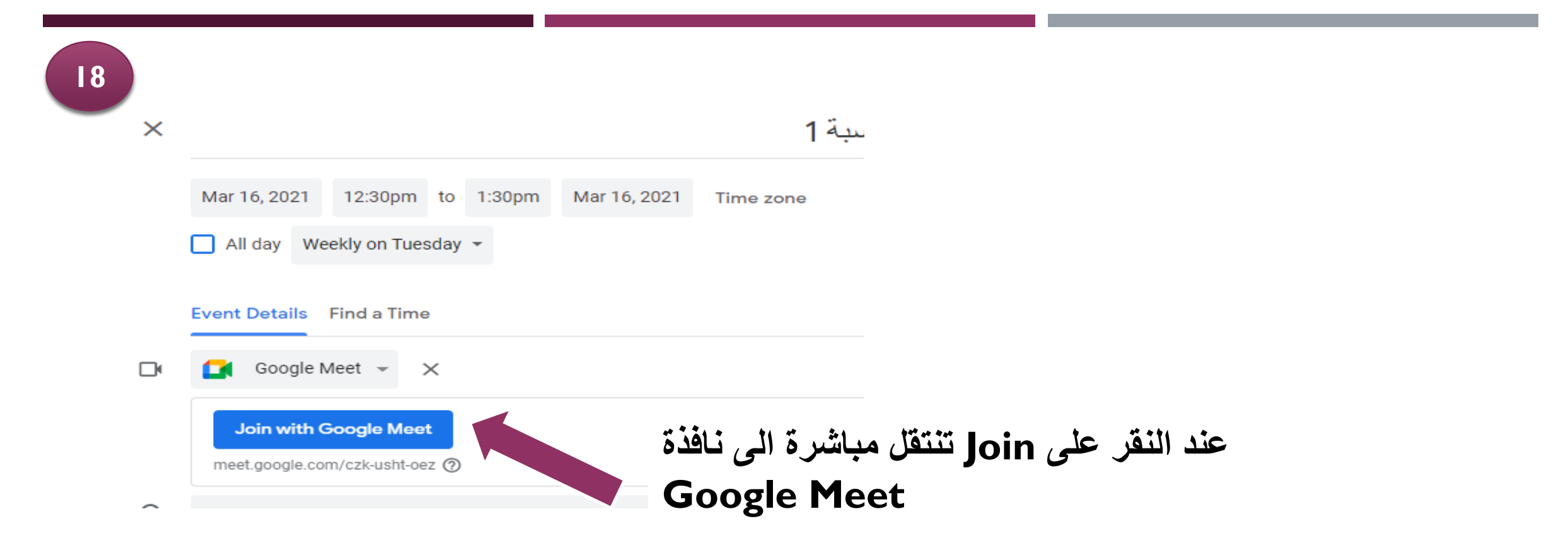

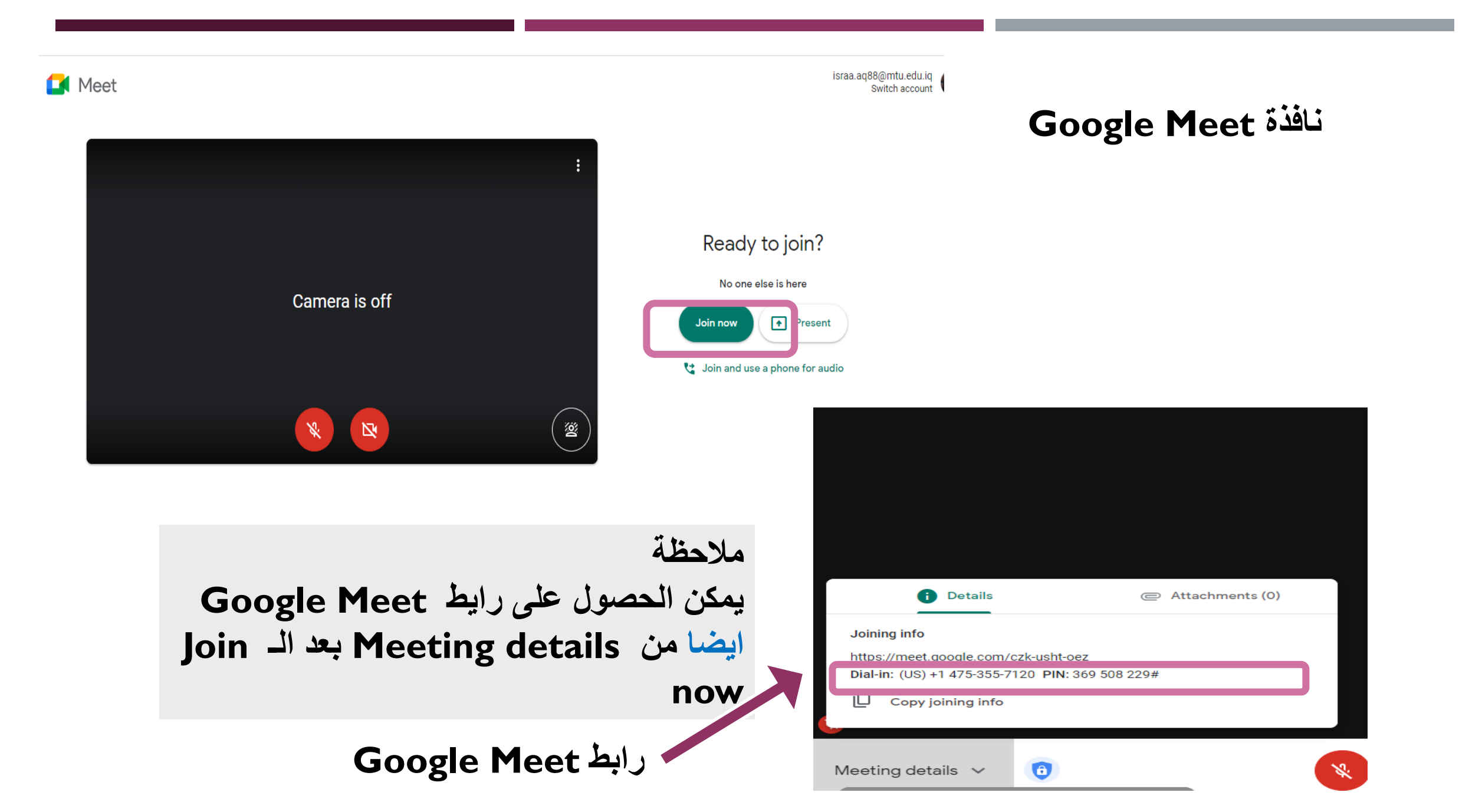

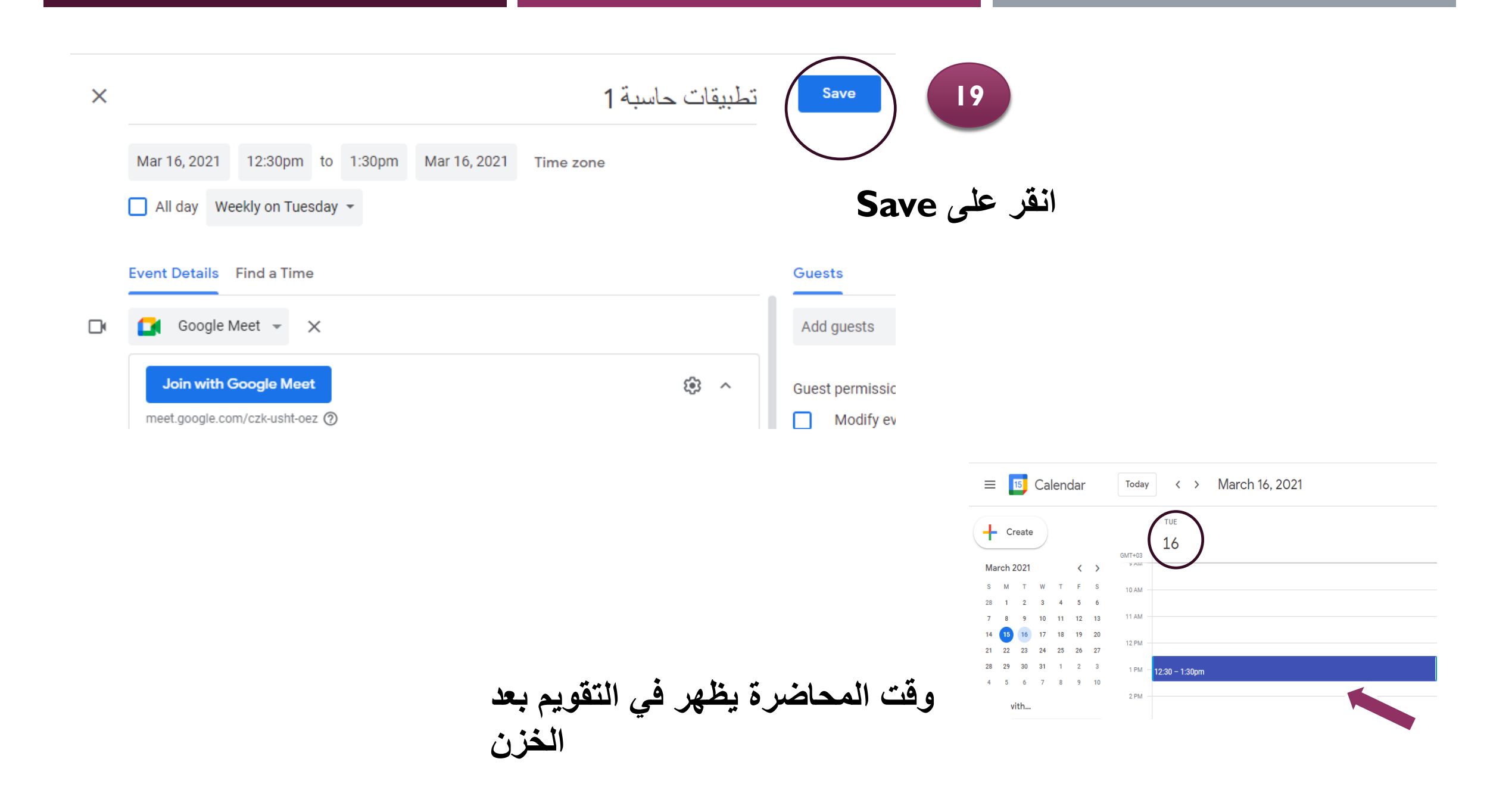